## PROCEDURA RIASSUNTIVA RICARICA ATM

1. Selezionare il tasto "BONIFICI, PAGAMENTI E INVIO DENARO"

| elezioni il servizio                     |                                        |
|------------------------------------------|----------------------------------------|
| PRELIEVO                                 | PRELIEVO<br>INTERNAZIONALE             |
| RICARICHE, ABBONAMENTI<br>E BIGLIETTERIA | INFORMATIVA RICARICHE<br>E ABBONAMENTI |
| BONIFICI, PAGAMENTI                      | DONAZIONI                              |

2. Successivamente il tasto "PAGAMENTI PAPAY AREA C"

| elezioni il servizio                              |                                            |
|---------------------------------------------------|--------------------------------------------|
| CBILL, PAGO PA E RICERCA<br>PAGAMENTI IN SCADENZA | BOLLETTINI POSTALI, MAV,<br>ENEL E TELECOM |
| AREA C                                            | IMPOSTE E TASSE                            |
| TICKET SANITARI                                   |                                            |

3. Nella schermata successiva il tasto "PAGAMENTI PAPAY"

| Selezioni il servizio |  |
|-----------------------|--|
| PAGAMENTI PAPAY       |  |
|                       |  |
|                       |  |
|                       |  |
|                       |  |

- 4. A questo punto è richiesto al cliente di digitare il PIN
- 5. Si avrà accesso al servizio

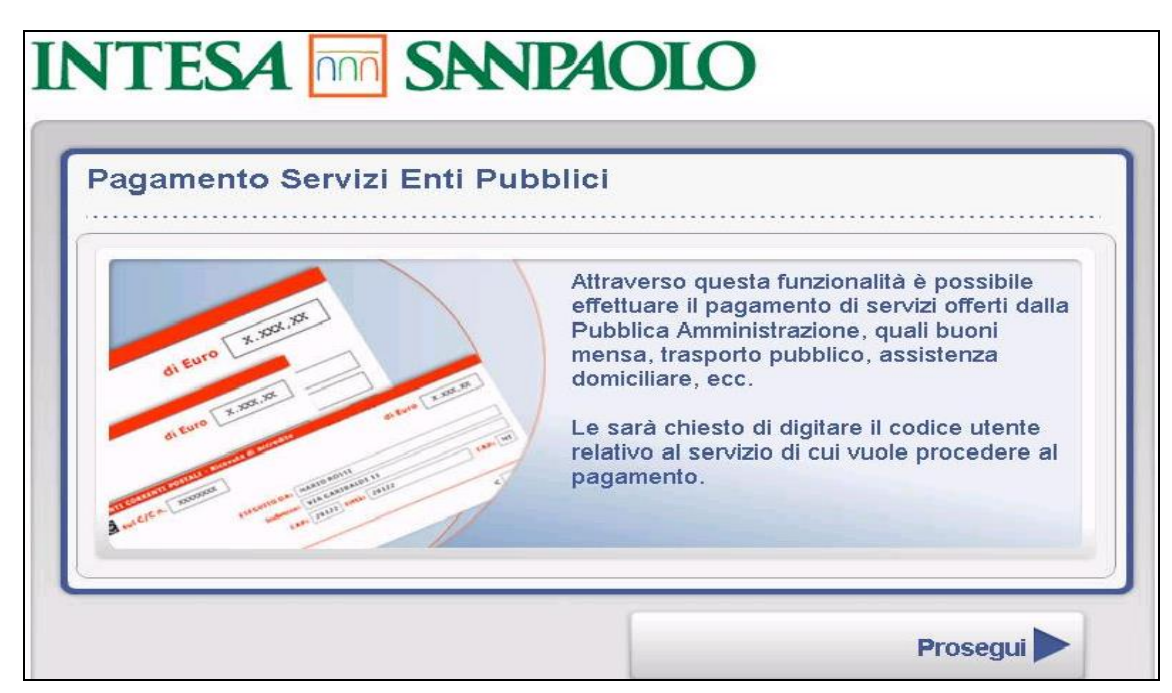

6. Inserimento dell'importo di ricarica.

| <b>Utente:</b> Rossi Mario (3C / Elei<br><b>Servizio:</b> Mensa<br><b>Ente:</b> DEMO PA-Pay Servizi s | nentare Diaz)<br>colastici |
|----------------------------------------------------------------------------------------------------|----------------------------|
| Saldo attuale                                                                                         | 68.50 €                    |
| Importo ricarica                                                                                      |                            |

7. Confermare l'importo di ricarica.

| Utente: Rossi Mario (3C / Eler<br>Servizio: Mensa<br>Ente: DEMO PA-Pay Servizi si | nentare Diaz)<br>colastici |            |
|-----------------------------------------------------------------------------------|----------------------------|------------|
| Saldo attuale                                                                     | 68.50 €                    |            |
| Importo ricarica                                                                  | 11,22 €                    | Modifica 🕨 |